# Auto Care Brand Table Quick Start Guide Searching

To search the Auto Care Brand Table, you must first log in to the autocarevip.com website, then navigate to the "Brand" section within the VIP toolbar located at the upper left-hand portion of the autocarevip.com website.

| Business Solutions: Auto Care VIP   Digital Hub   TrendLens   Auto Car | e Academy                     |                  |
|------------------------------------------------------------------------|-------------------------------|------------------|
| AUTO <b>care</b><br>Manage Data ~ Release Notes Discussion             | Projects 🗸 Catalog Assessment | Service Provider |
| Dashboard Vehicle (VCdb) Product (PCdb/PAdb) Qualifier (Qdb)           | Brand Category iShop FMC      |                  |
| Brand<br>Search Change Requests Downloads                              | Uploads                       |                  |

Once "Brand" is selected from the tool bar, you can enter your search criteria in the search box at the bottom of the Brand Table search screen.

| DIANUI                              | able search                                                                               |
|-------------------------------------|-------------------------------------------------------------------------------------------|
| The Brand Table<br>and all the code | e contains parent companies, brands, sub-brands<br>s you need for ACES and PIES indusion. |
| If your brand is addition on the    | not yet part of our database, you'll be able to request an next screen.                   |
| Acme Product                        | s Company                                                                                 |
|                                     |                                                                                           |
| Q SEARCH                            | BRANDS                                                                                    |
|                                     |                                                                                           |

Once the search has been executed, users will see a table of brands that meet the entered search criteria.

| Rows Per Page 100 🗸 | Page 1 of 1 Showing 1 record |                              |
|---------------------|------------------------------|------------------------------|
| SubBrand (Code)     | Brand (Code)                 | Parent Company (Code)        |
|                     | Acme (BBBW)                  | Acme Products Company (BDDX) |
|                     | Acme (BBBW)                  | Acme Products Company (BDDX) |

## Editing (Add, Modify)

To add data to the Brand Table, start out in the search area, and work your way to the search results page.

|                              | Page 1 of 1 Showing 1 record | Rows Per Page 100 🗸 |
|------------------------------|------------------------------|---------------------|
| Parent Company (Code)        | Brand (Code)                 | SubBrand (Code)     |
| Acme Products Company (BDDX) | Acme (BBBW)                  |                     |
|                              | Page 1 of 1 Showing 1 record | Rows Per Page 100 🗸 |

#### From there you can:

Click the New Parent button in the top right corner to create a new Parent Company, also in this screen a new brand can be added as part of the new Parent Company process.

-or-

Click on the existing Parent Company to add a Brand to that Company.

-or-Click on the existing Brand to add a Sub-Brand to that existing Brand.

\*Notice - A new Brand must be added to an existing Parent Company, if the appropriate Parent Company does not exist, then one must be created before a new Brand or Sub-Brand can be added.

Once in the Parent Company edit screen or in the Brand edit screen other actions can take place, like deleting, modifying, or adding...

| Acme Products  | Company | 🖍 Modify 🔋 🖹 Delete |
|----------------|---------|---------------------|
| Notes          |         |                     |
| Туре           | Code    | Logo                |
| Parent Company | BDDX    | 📄 No Image          |

### Brand Screen:

| Acme                                |               |       | Move To Sub Brand | 🔀 Replace Brand Owner | 🖍 Modify | 🔋 Delete |
|-------------------------------------|---------------|-------|-------------------|-----------------------|----------|----------|
| Notes                               |               |       |                   |                       |          |          |
| Туре                                | Code          | OEM   | Logo              |                       |          |          |
| Brand                               | BBBW          | false | 📄No Image         |                       |          |          |
| Parent Company<br>Acme Products Cor | mpany (BDDX)  |       |                   |                       |          |          |
| Brand Owner<br>Acme Products Cor    | mpany (BDDX)  |       |                   |                       |          |          |
| Contact Email                       |               |       |                   |                       |          |          |
| Website                             |               |       |                   |                       |          |          |
| Related S                           | ub Brand Reco | ords  | New Brand         | NEW SUB BRAND         |          |          |

\*\*Notice – Once any suggested addition, deletion or edit is submitted, it will be live in the database after it is approved by Auto Care Association staff. All change submissions are tracked in our change notification system and can give notifications as changes are approved.

## Downloading

To download a live copy of the Brand Table, go to the download section of the brand landing page of autocarevip.com and click the download link at the bottom of the page.

| Business Solutions: Auto Care VIP   Digital Hub   TrendLens   Auto Care Academy                                                                                                    |
|----------------------------------------------------------------------------------------------------|
| AUTOCARE<br>Manage Data V Release Notes Discussion Projects V Catalog Assessment Service Provider                                                                                                    |
| Dashboard Vehicle (VCdb) Product (PCdb/PAdb) Qualifier (Qdb) Brand Category iShop FMC                                                                                                    |
| Brand<br>Brand<br>Search Change Requests Downloads                                                                                                    |
| ← Return to brand search                                                                                                    |
| Notice<br>Per the approved project request proposal of <u>Technology Standard Project 648</u><br>,the following fields of the Brand Table will be removed from the brand table,<br>effective January 9, 2025.<br>• BrandOwnerID<br>• BrandOwner |
| Download Brand Table<br>Download Brand Table Download Brand Table In JSON                                                                                                    |

## Support

If you need further information or assistance, please click on the Contact Us link in the upper right potion of the autocarevip.com landing page.

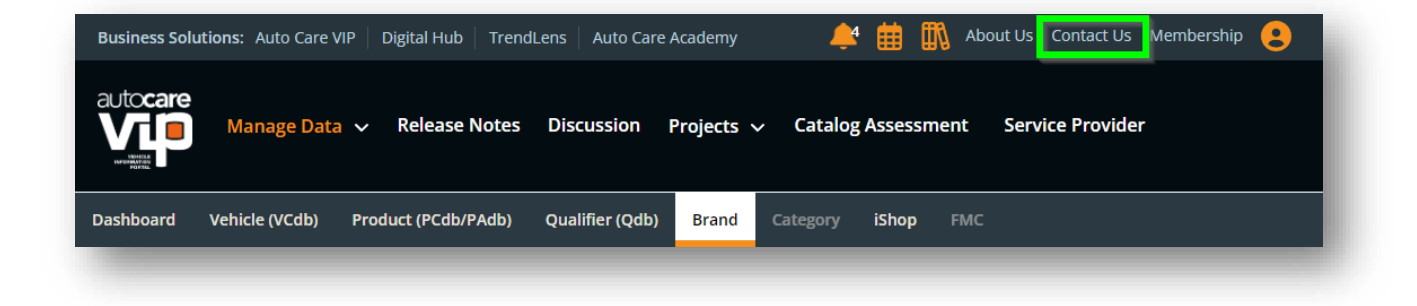